## SPF Judges Accessing the PAGB CES after the SPF have added you.

## The CES can be accessed here - www.pagbhost.co.uk/main/main.php

| Photographic All<br>Federation and Club N               | Contact Us Recorded Lectures Find A Club<br>iance of Great Britain<br>Ianagement System                                                                                                    |  |  |
|---------------------------------------------------------|----------------------------------------------------------------------------------------------------|--|--|
|                                                         |                                                                                                    |  |  |
| CES Login                                               | APM Login                                                                                                    |  |  |
| New Login to the Federation and Cl<br>Management System |                                                                                                    |  |  |
| The PAGB online mana                                    | agement and competition entry system has changed !! See below.                                                                                                    |  |  |
| CES Login                                               | This is now the primary way of accessing PAGB online Services (Competition Entry, Competition Results, Catalogues & Galleries, Recorded Lectures, Documents and Forms, Event Tickets and Judge and Lecture Lists).<br>To improve security and increase simplicity of use, the system now only accepts personal logins, and anonymous or shared accounts are no longer permitted.<br>You can use your existing 'Club Member' or 'APM' login credentials (Email Address and Password) without re-registering.<br>Some existing Club Officer and Federation accounts, where a proper full name was provided, have also been transferred across.<br>If, when registering a new account, the system informs you that the email address already exists, please use the 'password reset' option. |  |  |
| APM Entrant Login                                       | If you are currently in the process of entering an APM, or have recently participated in an APM and are looking for your results, click on the above large green APM Entrant Login button.                                                                                                    |  |  |
| New Accounts and                                        | To register a new 'CES' user account, press the green CES Login button and then click on the light blue 'Register' button.                                                                                                    |  |  |
| Lost Passwords                                          | If you have lost, or do not have a password yet, but are registered on the system, press the CES login button and click on the orange<br>'Password Reset' button.                                                                                                    |  |  |
| Previous Accounts<br>and Duplicated                     | If you have previous competition entry records that are no longer accessible through your current account, we can merge old records with your new account at your request. Please use the <b>Contact Us</b> link at the top of the page                                                                                                    |  |  |

## Please click on the green CES Login button

|                                                                                      |                                                                                                    | Contact Us Recorded Lectures Find A Club                                                                                                    |
|--------------------------------------------------------------------------------------|----------------------------------------------------------------------------------------------------|----------------------------------------------------------------------------------------------------|
| Photographic Alliance of Federation and Club Managem                                 | f Great<br>Hi Guest,<br>You can 'sign in' or 'register' by entering your de<br>pressing the relevant button.                                                                                                    | tails and                                                                                                    |
|                                                                                      | Enter Details below.                                                                                                    |                                                                                                    |
| CES Login *                                                                          | APM Logi<br>Email address<br>Password<br>and comp                                                                                                    |                                                                                                    |
| CES Login This is<br>Galler<br>To imj<br>share<br>You cz<br>Some<br>Across<br>If, wi | now the p Sign in Register Para<br>es, Record<br>rove securi<br>accounts are no ronger permitted.<br>In use your existing 'Club Member' or 'APM' login credentials (Ema<br>existing Club Officer and Federation accounts, where a proper full<br>ten registerring a new account, the system informs you that | Ition Results, Catalogues &<br>ists).<br>gins, and anonymous or<br>il Address and Password) without re-registering.<br>name was provided, have also been transferred<br>the email address already exists, please use |

Now enter the email address that you were sent the SPF Judges List and PAGB Online Directory email to by me.

You can enter your Password if you have used this site recently, otherwise please use the Orange Password Reset Button.

You will then be sent a verification email and require to make up a password of your choice – *Please ensure you do not choose one you may have used before*.

You now have access to the CES site.

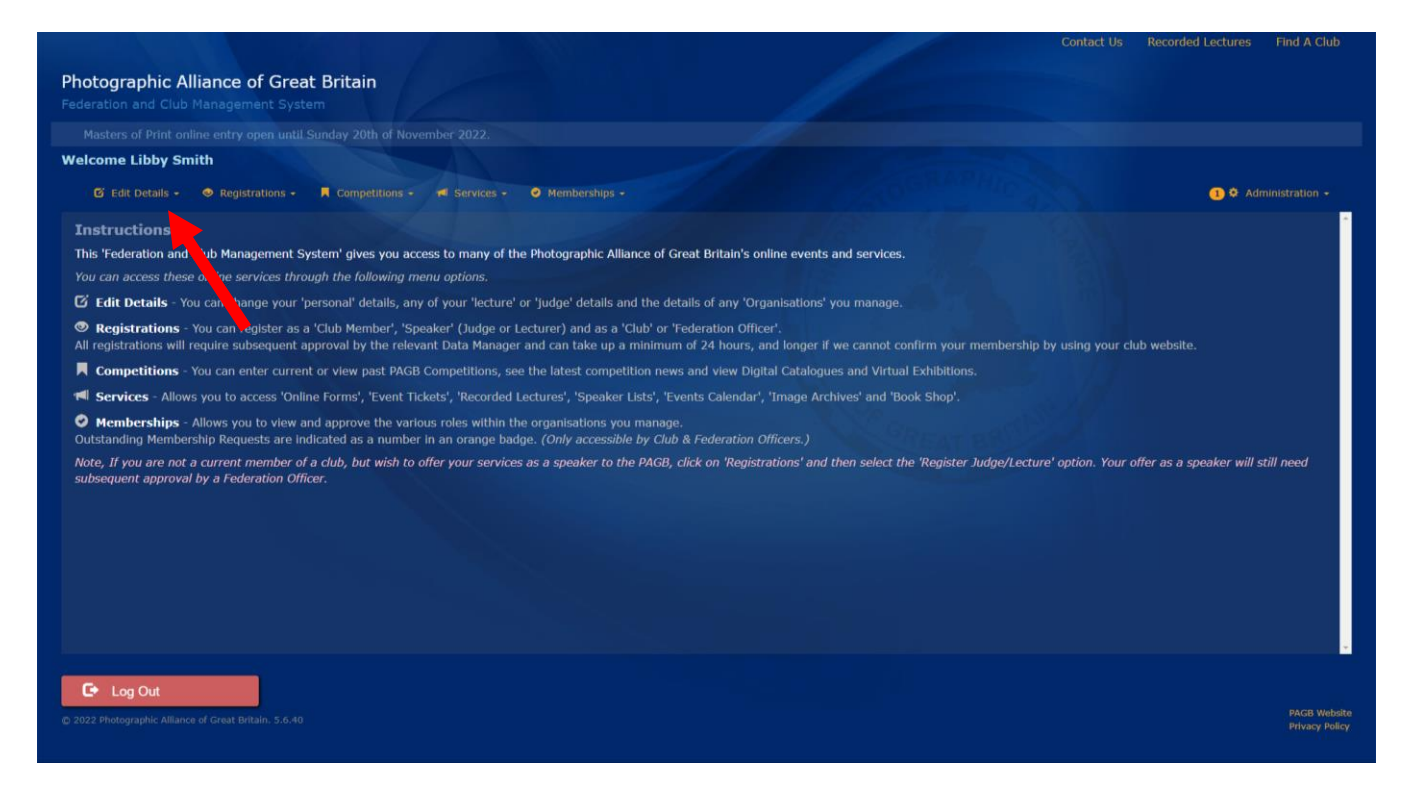

You can edit your details by clicking on the Orange Text **Edit Details** indicated by the red arrow on the illustration above.

Now select from the dropdown Edit Personal Details to change any of those.

To change any SPF Judge details please click on **your Judge entry text at the bottom of the screen shown on the below by the red arrow** 

| come Libby Smith                  |                                        |                 |                      |                |
|-----------------------------------|----------------------------------------|-----------------|----------------------|----------------|
| 🖸 Edit Details - 🛛 💿 Registration | is - 📕 Competitions - 📲 Services - 🥥 I |                 |                      | Administration |
| dit Details for Libby Smit        | h (Updated:11-08-2022 12:57 pm)        |                 |                      |                |
| Name:                             | Libby                                  |                 | Smith                |                |
| Distinctions:                     | MPAGB EFIAP HonPAGB HonSPF             | Avail           | able in Directory: 🗾 |                |
| Email:                            | libby.neilsmith@btinternet.com         |                 |                      |                |
| 2                                 |                                        |                 |                      |                |
|                                   |                                        |                 | Braemar Crescent     |                |
| Town:                             | Carluke                                |                 | Lanarkshire          |                |
| PostCode:                         | ML8 4BH                                | Nominated Club: | Carluke Camera Club  |                |
| Biography:<br>(Used for Speakers) |                                        |                 |                      |                |
| 27-01-2022                        | Judge 'Libby Smith MPAGB EFIAP HonPAG  |                 |                      |                |

You will then see the below window. Continue to edit as required. If there is something you can't edit or don't understand, please come back to me, Libby on <u>libby.neilsmith@btinternet.com</u> or <u>libbyneilsmith@virginmedia.com</u> or 01555750737

| Photographic<br>Federation and C |                                                    |                                                                                                    |                                                                                                    |
|----------------------------------|----------------------------------------------------|----------------------------------------------------------------------------------------------------|----------------------------------------------------------------------------------------------------|
|                                  |                                                    |                                                                                                    | Close Window                                                                                                    |
|                                  | Edit Speaker                                       |                                                                                                    | Delete Record                                                                                                    |
|                                  | Speaker Type:<br>Status;<br>Title:<br>Description: | Judge          Active          Libby Smith MPAGB EFIAP HonPAGB HonSPF          SPF Approved A List Judge - Experienced Local and National Judge - PAGB Approved | Upload on Entries of Entries of E |
|                                  | Website URL:<br>Present In Person:<br>Approvals:   | https://yourwebsite.com  Present Virtually: Max Distance:  Approved by SPF - Scottiah Photographic Foderation on 27-01-2022                                     | Speaker Crusted By Kell Smith<br>Crusted: 2022-01-27 13:20:52<br>Last Updated: 2022-08-11 12:55:11                                                                                                    |
|                                  |                                                    |                                                                                                    |                                                                                                    |

That's it unless you also want to Register as a member of your Club (if you're not already listed as one in your Edit Personal Details area).

Use the **Registrations** drop down and select your Club from the list. This requires to be approved so can take 24-48 hours before it is updated on the site.

| come Libby Smith                                                                                           |                                                                                                  |                                                                               |                                             |                                  |
|----------------------------------------------------------------------------------------------------|--------------------------------------------------------------------------------------------------|-------------------------------------------------------------------------------|---------------------------------------------|----------------------------------|
| 🕑 Edit Details - 🔿 Registrations - 📕 Competiti                                                             | ions - 🕫 Services - 🥥 Memberships -                                                              |                                                                               |                                             | 1 🌣 Administration               |
| structions                                                                                                 |                                                                                                  |                                                                               |                                             |                                  |
| is 'Federation and Club Managem, t System' gives y                                                         | you access to many of the Photographic Alliand                                                   | e of Great Britain's online events and services.                              |                                             |                                  |
| u can access these online services by high the follow                                                      | ving menu options.                                                                               |                                                                               |                                             |                                  |
| Edit Details - You can change your 'p sonal' detai                                                         | ils, any of your 'lecture' or 'judge' details and                                                | the details of any 'Organisations' you manage.                                |                                             |                                  |
| Registrations - You can register as a 'Club Membe<br>registrations will require subsequent approval by the | er', 'Speaker' (Judge or Lecturer) and as a 'Clu<br>e relevant Data Manager and can take up a m  | b' or 'Federation Officer'.<br>inimum of 24 hours, and longer if we cannot co | onfirm your membership by using your clu    | b website.                       |
| Competitions - You can enter current or view past                                                          | t PAGB Competitions, see the latest competition                                                  | on news and view Digital Catalogues and Virtua                                | I Exhibitions.                              |                                  |
| Services - Allows you to access 'Online Forms', 'Ev                                                        | vent Tickets', 'Recorded Lectures', 'Speaker Lis                                                 | ts', 'Events Calendar', 'Image Archives' and 'Bo                              | ook Shop'.                                  |                                  |
| Memberships - Allows you to view and approve th<br>itstanding Membership Requests are indicated as a n     | ne various roles within the organisations you n<br>number in an orange badge. (Only accessible b | nanage.<br>ny Club & Federation Officers.)                                    |                                             |                                  |
| te, If you are not a current member of a club, but wi<br>bsequent approval by a Federation Officer.        | ish to offer your services as a speaker to the l                                                 | PAGB, click on 'Registrations' and then select th                             | ne 'Register Judge/Lecture' option. Your of | fer as a speaker will still need |
|                                                                                                    |                                                                                                  |                                                                               |                                             |                                  |
|                                                                                                    |                                                                                                  |                                                                               |                                             |                                  |
|                                                                                                    |                                                                                                  |                                                                               |                                             |                                  |
|                                                                                                    |                                                                                                  |                                                                               |                                             |                                  |
|                                                                                                    |                                                                                                  |                                                                               |                                             |                                  |
|                                                                                                    |                                                                                                  |                                                                               |                                             |                                  |

For more information visit the main PAGB website - www.thepagb.org.uk

Go to the **Services** drop down and select **The Entries / Admin System** where you will see all of the things you can access when you are logged in to the CES, which will vary if you are registered as a Club Member, Club Officer or Federation Officer.

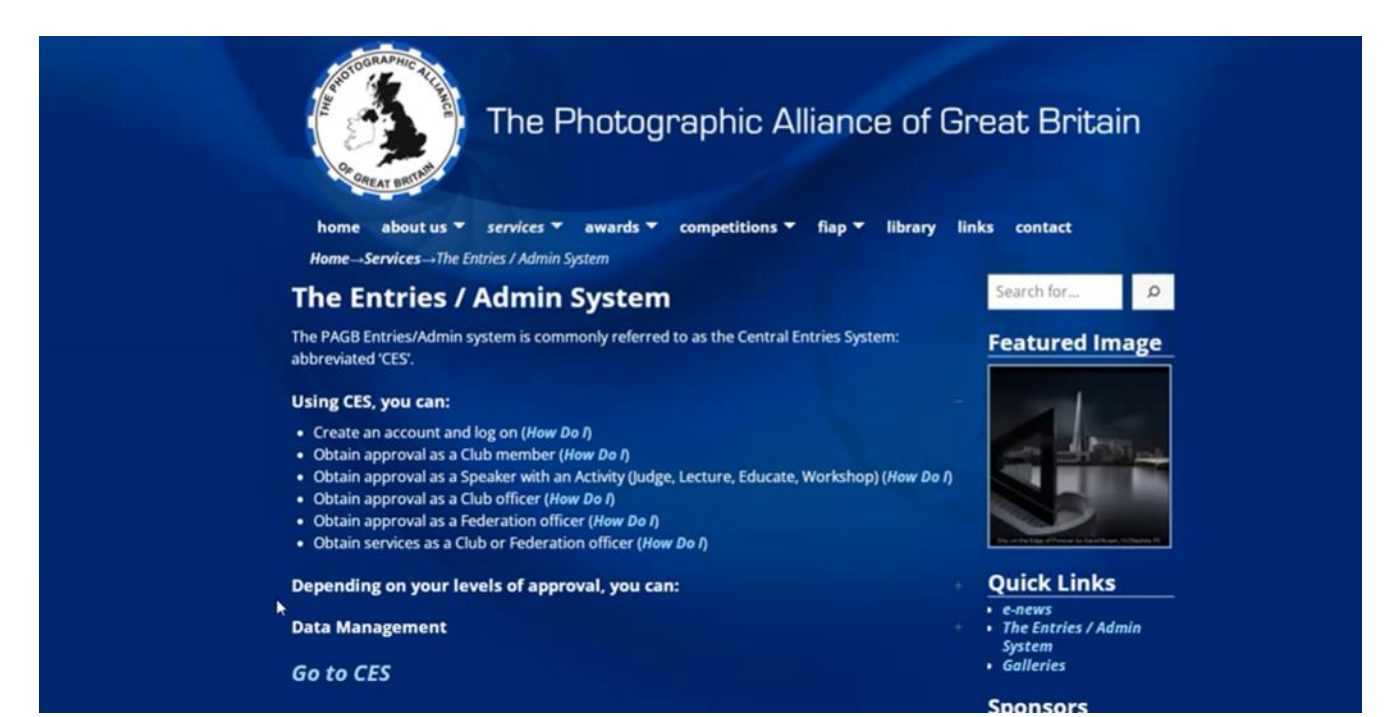